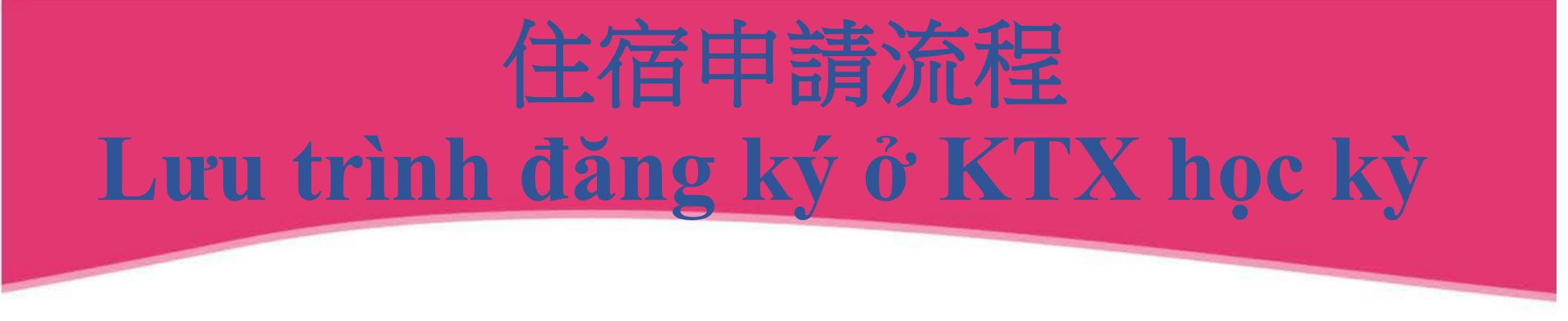

• 申請步驟: Các bước đăng ký:

1.SIS首頁→2.學生個人事務→3.住宿申請→4.住宿房型→5.按我【申請住 宿,確認送出】6.按確定。

1. Vào hệ thống trường  $\rightarrow$  2. Vào trang cá nhân của Sinh Viên  $\rightarrow$  3. Đăng ký chỗ ở  $\rightarrow$  4. Hình thức phòng ở  $\rightarrow$  5. Nhấn Tôi [Đăng kí chỗ ở, xác nhận đã gửi].

相關網頁,頁面如下: Chi tiết các trang ở phía dưới:

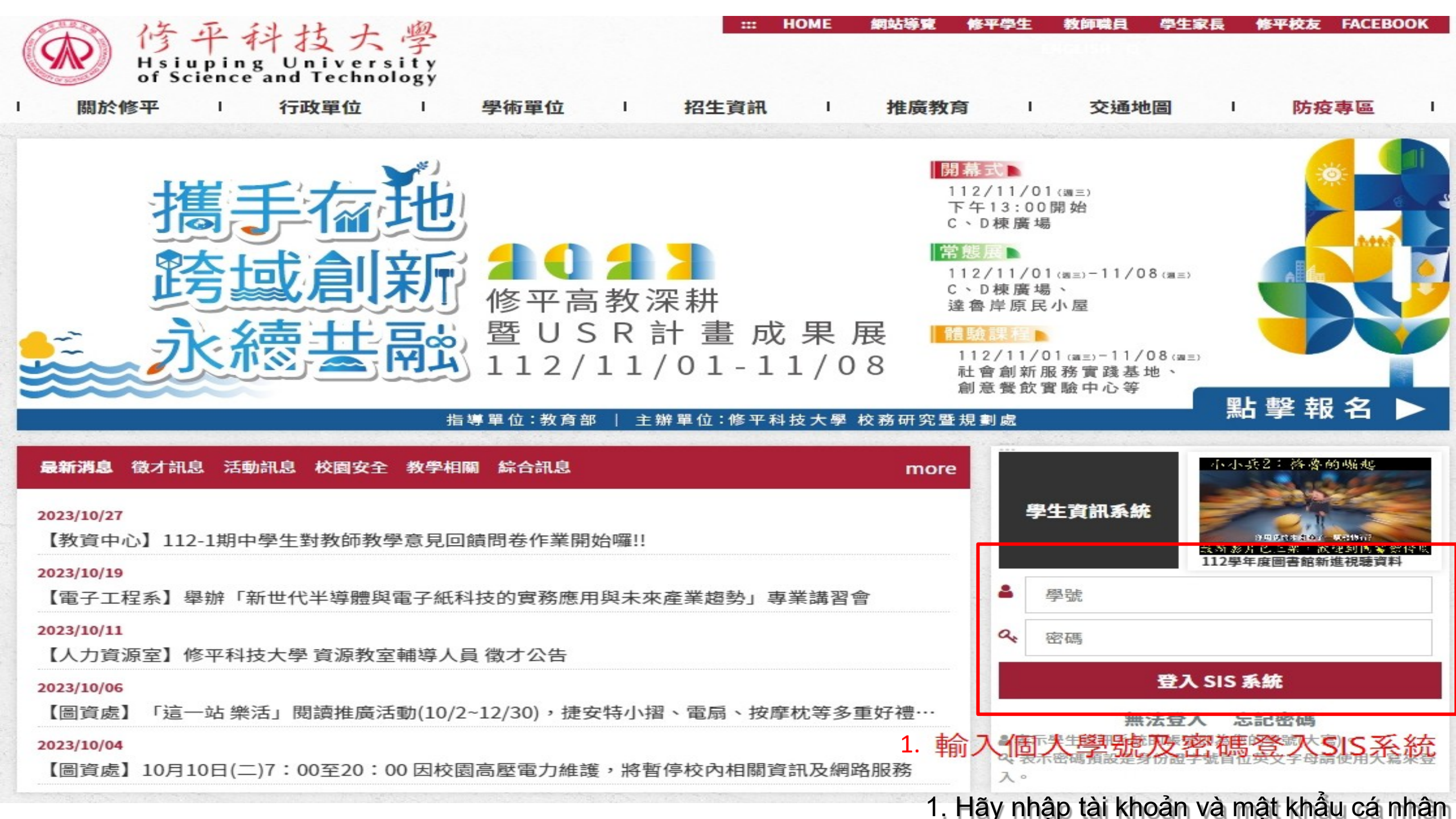

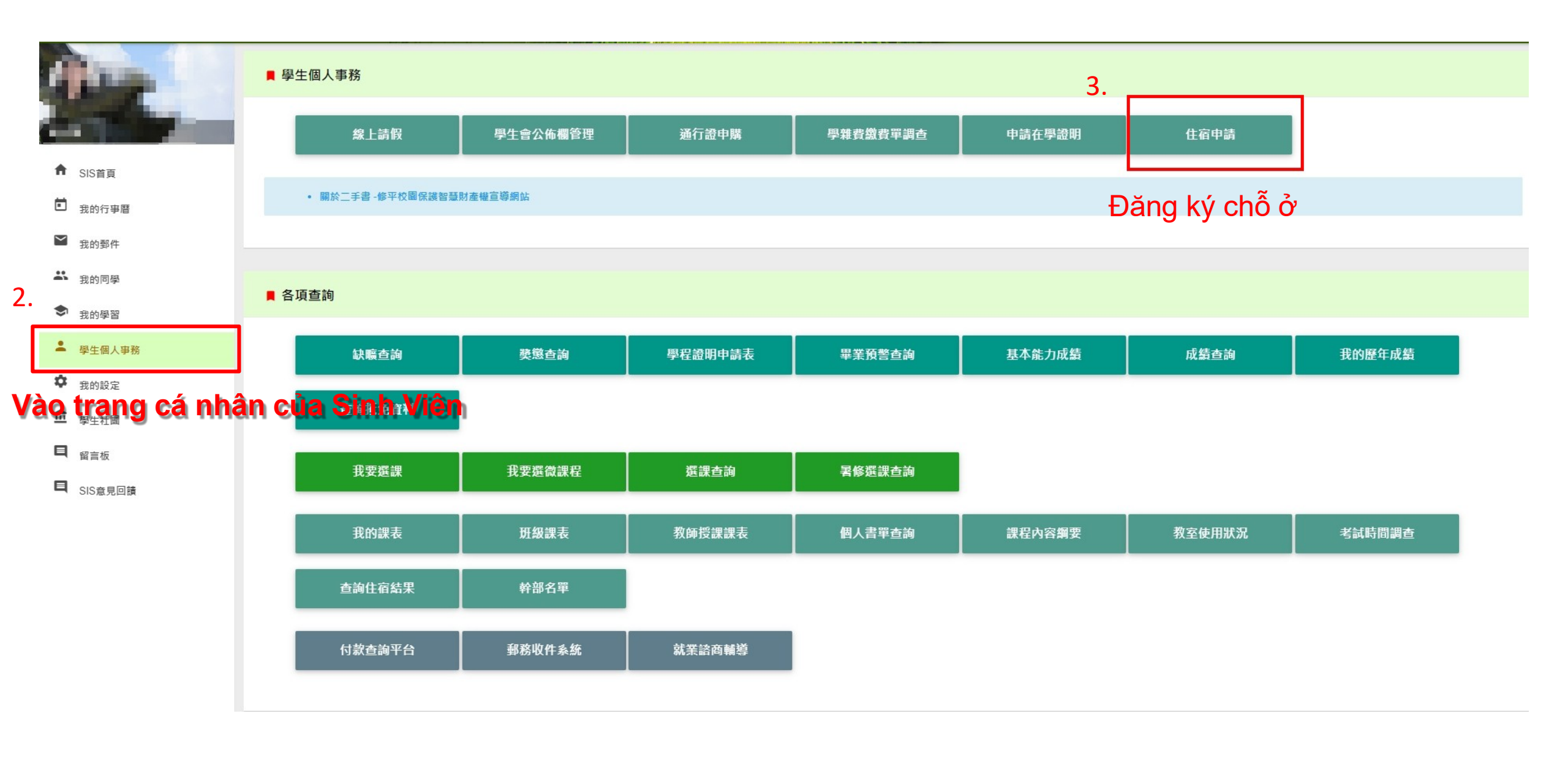

## 112學年第2學期住宿申請

1. 在校生申請學生住宿-填報起迄日期自 10/27/2023 10:05:00 起至 11/19/2023 23:59:59 止進行中

- 2. 本學期(1121)住宿考核扣點達10點者,不得申請下學期住宿。
- 3. 住宿生資格審查,依據本校住宿生資格審查實施辦法辦理。(將另開新視窗。)
- 4. 依據本校學生宿舍輔導及管理實施辦法,住宿已逾15日以上者,不得請求退還所繳之住宿費。

一生輔組敬啓

| 溫馨小提醒                                                                                                    |
|----------------------------------------------------------------------------------------------------|
| 溫馨小叮嚀:                                                                                                    |
| 一、「同住室友調查表」報名截止後另發。<br>                                                                                                    |
| 二、申請4人房,以「同住室友調查表」填滿4人優先分配,未填滿4人則分配4(未超過4人房間數)或5人房。                                                                                                   |
| 三、如填滿4人房的組別超過4人房間數,則以填滿4人為一組,擇期抽鍍決定,未抽中的該組改分配5人房。                                                                                                    |
| 四、依教育部指示因應疫情發展,必要時得徵用2人房寢室並補其差額。                                                                                                    |
| 9. <del>2</del>                                                                                                    |
| *##展型<br>4. 1.02人展型 (每學期收費1450元)<br>2.04人展型 (每學期收費8950元)<br>3.●5人展型 (每學期收費8950元)<br>小無審備註 (催住一天、申請身陳展或其它建議事項 Sinh viên chuyên ban: chọn phòng 5 người |
| 建議事項與需加長型床位請註明身高                                                                                                    |
| 如您符合以下身份:研究生、癗外生、大陸生、離島生、身心障礙生、低收入戶子女生。                                                                                                    |
| 請於辦理進住手續時繳交相關證明文件,以便確認身份,否則取消住宿賓格。                                                                                                    |
| 身分判別结果:一般生                                                                                                    |
| 如有誤判,請重新確認學籍資料是否填寫妥善5.                                                                                                    |
| 注意!記得選擇功能後送出執行。資料才會被保留曝! + + + 按我【不申請,幕開】                                                                                                    |

Nhấn Tôi [Đăng kí chỗ ở, xác nhận gửi]

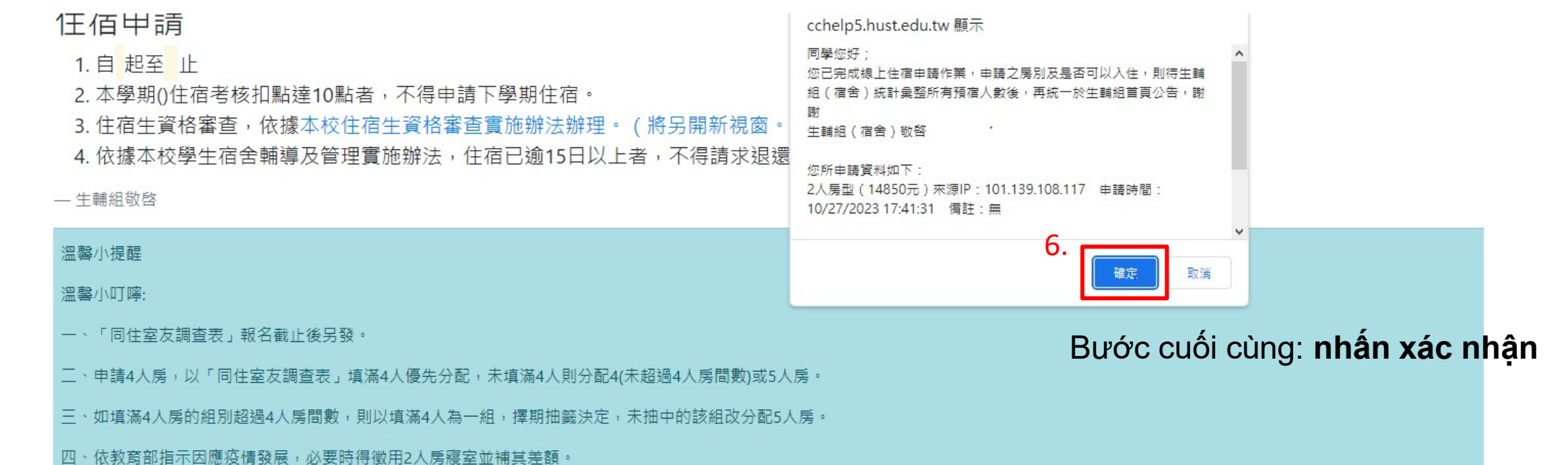

| 選擇房型                                                                              |
|-----------------------------------------------------------------------------------|
| 點選寒暑假住宿起迄日                                                                        |
| 自開始住宿日 超至 結束住宿日 止                                                                 |
| 1. 房價計算公式為:週數X/房價=收費金額(元) <mark>點我試算/Click ME!</mark><br>2. 注意!若住宿日未達一週或超過三日以一週計算 |
| 填寫備註(僅住一天、申請身障房或其它建議事項):                                                          |
| 建議事項與需加長型床位請註明身高                                                                  |